جامعة حماة

الكلية التطبيقية

عملي مادة تصميم شبكات الحاسب

الجلسة الثانية

## **The OSI Model Layers**

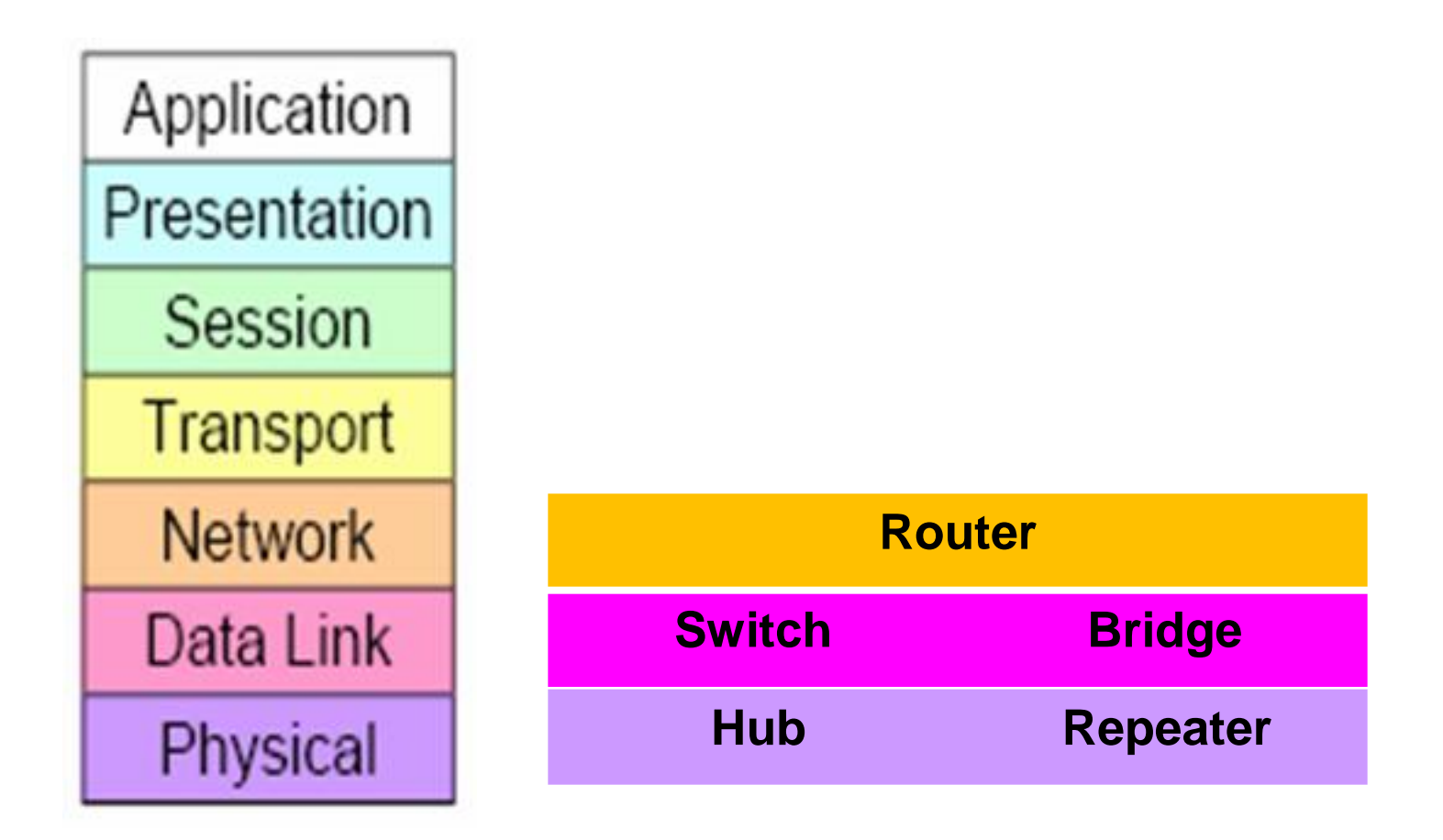

## **Peer-to-Peer Communication**

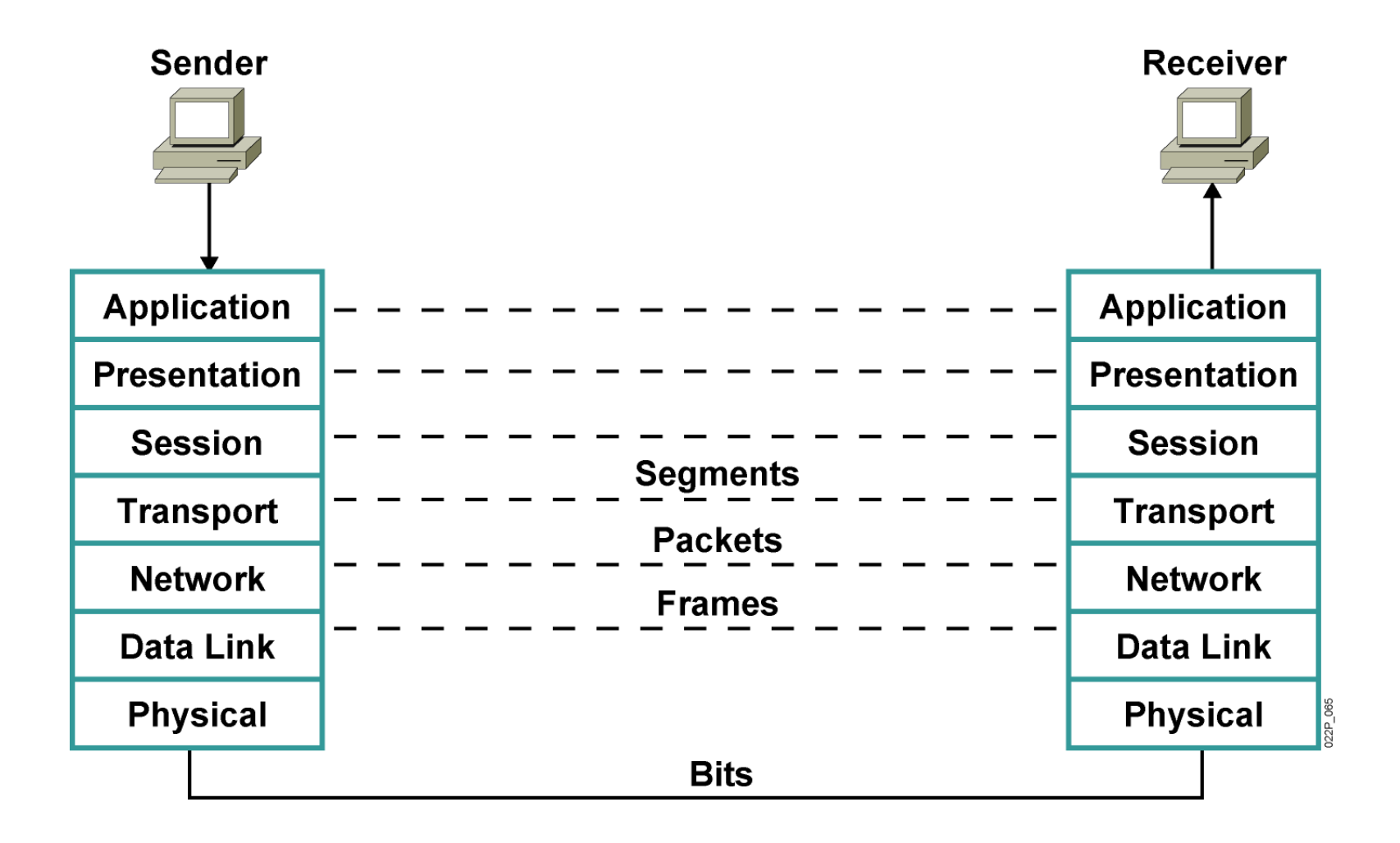

## **Data Encapsulation**

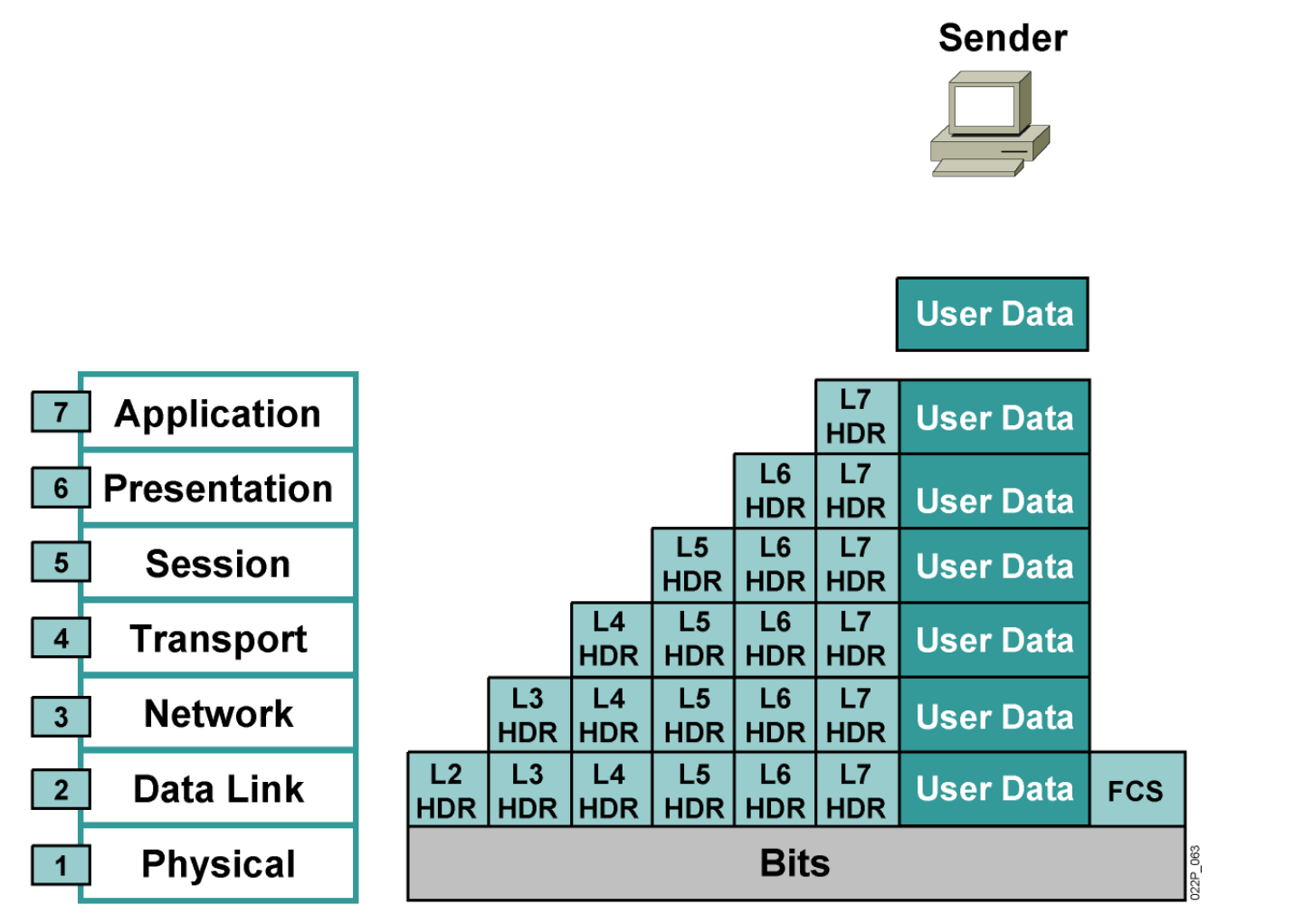

HDR = header

# **Data De-Encapsulation**

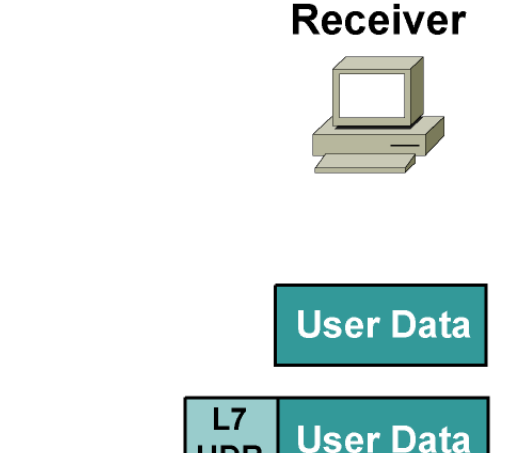

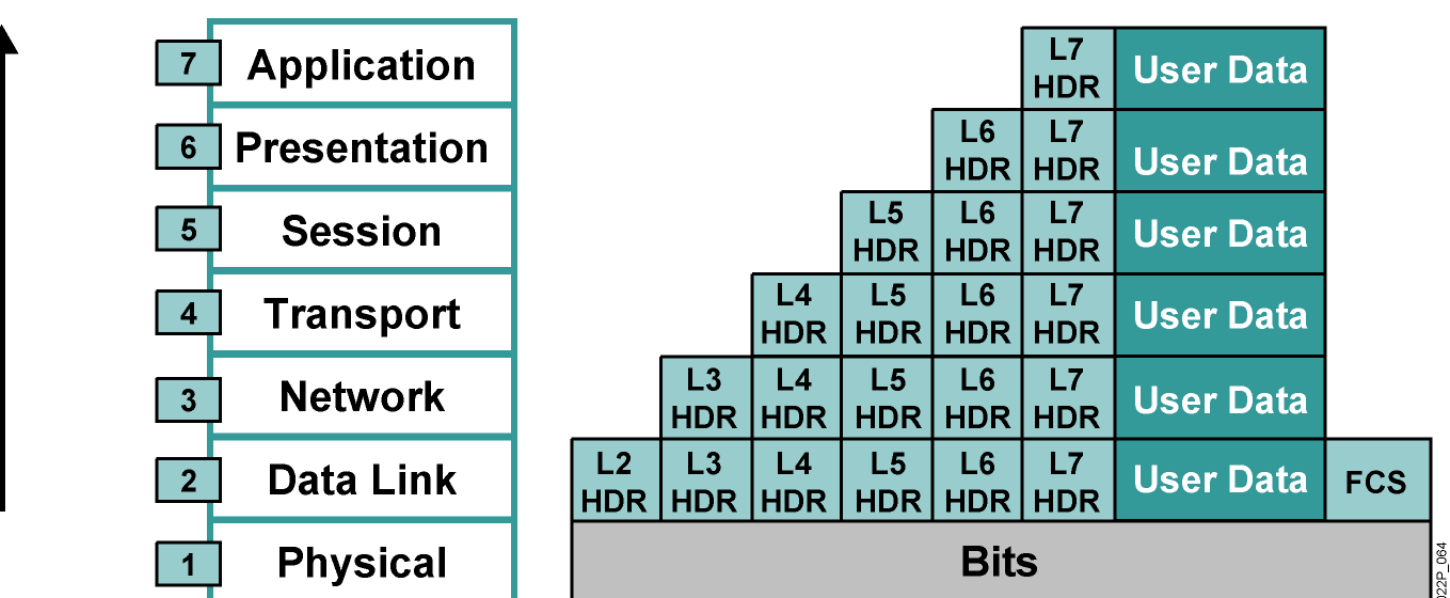

HDR = header

## هناك ٣ انواع لربط الـ CABLES

- Straight through )
  - Cross over -۲
    - Rollover "

## وهناك معيارين لترتيب الألوان

المعيار الأول Standard A المعيار الثاني Standard B

معايير ترتيب ألوان الكابلات المجدولة

Standard A

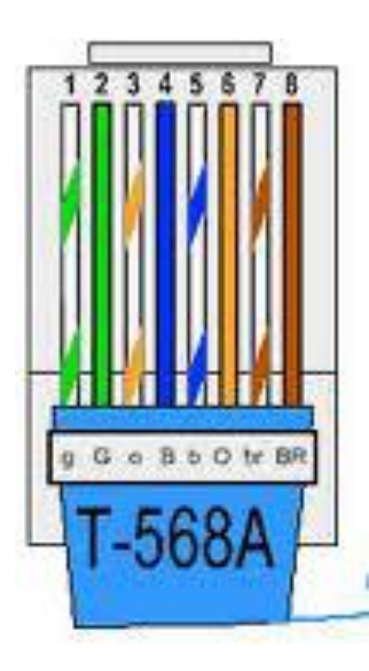

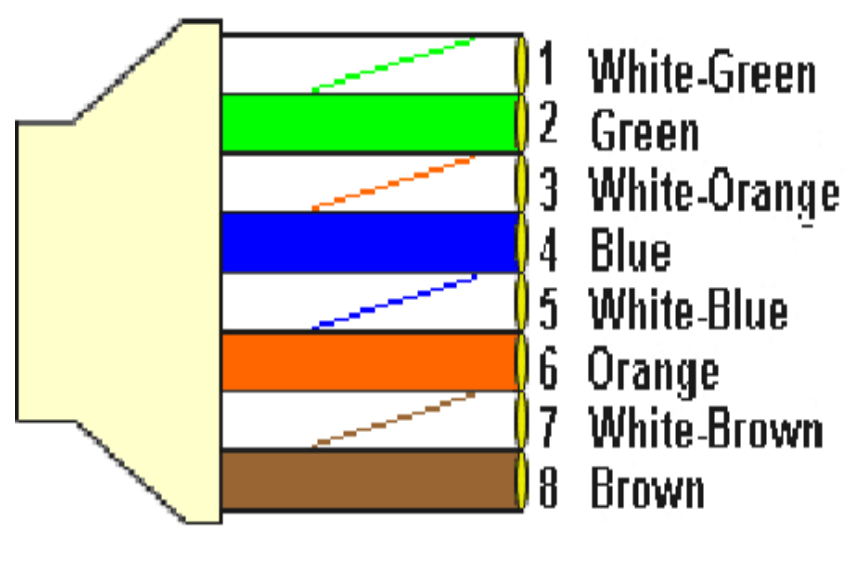

568A CABLE END

### معايير ترتيب ألوان الكابلات المجدولة

Standard B

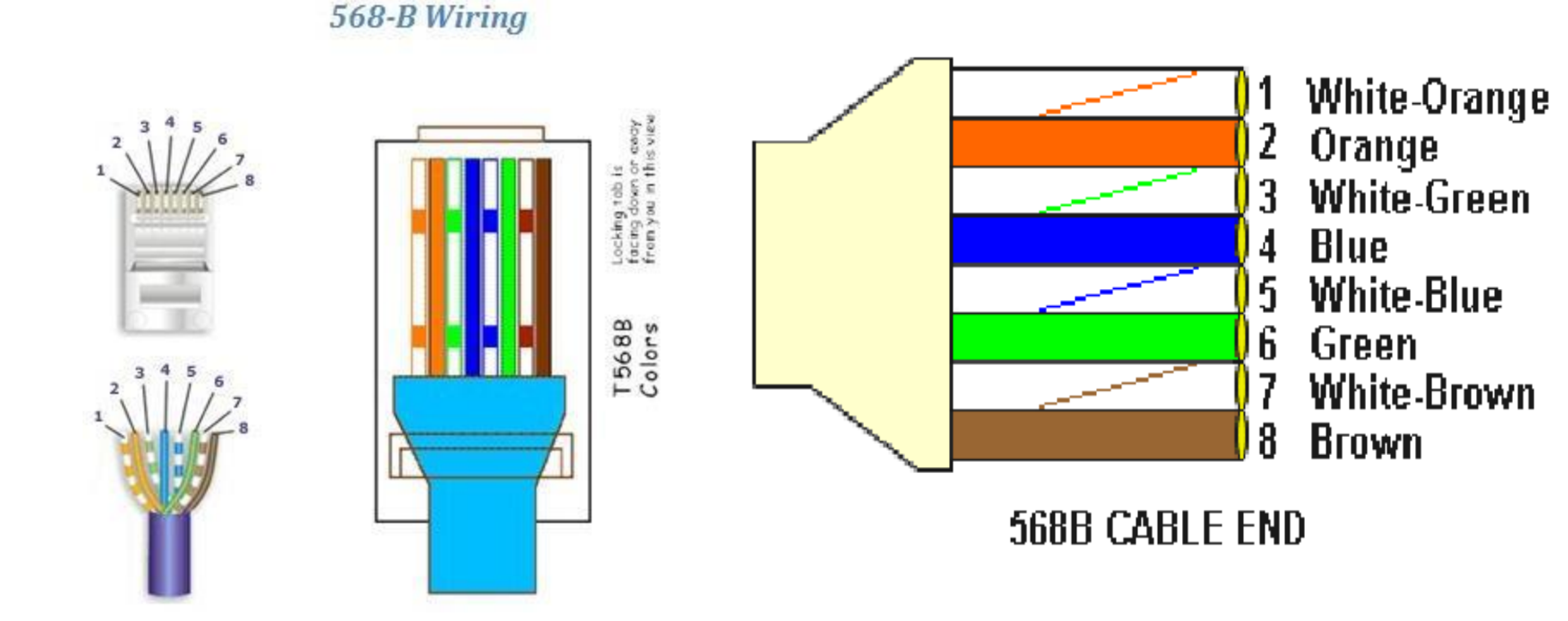

Straight –Through Cable

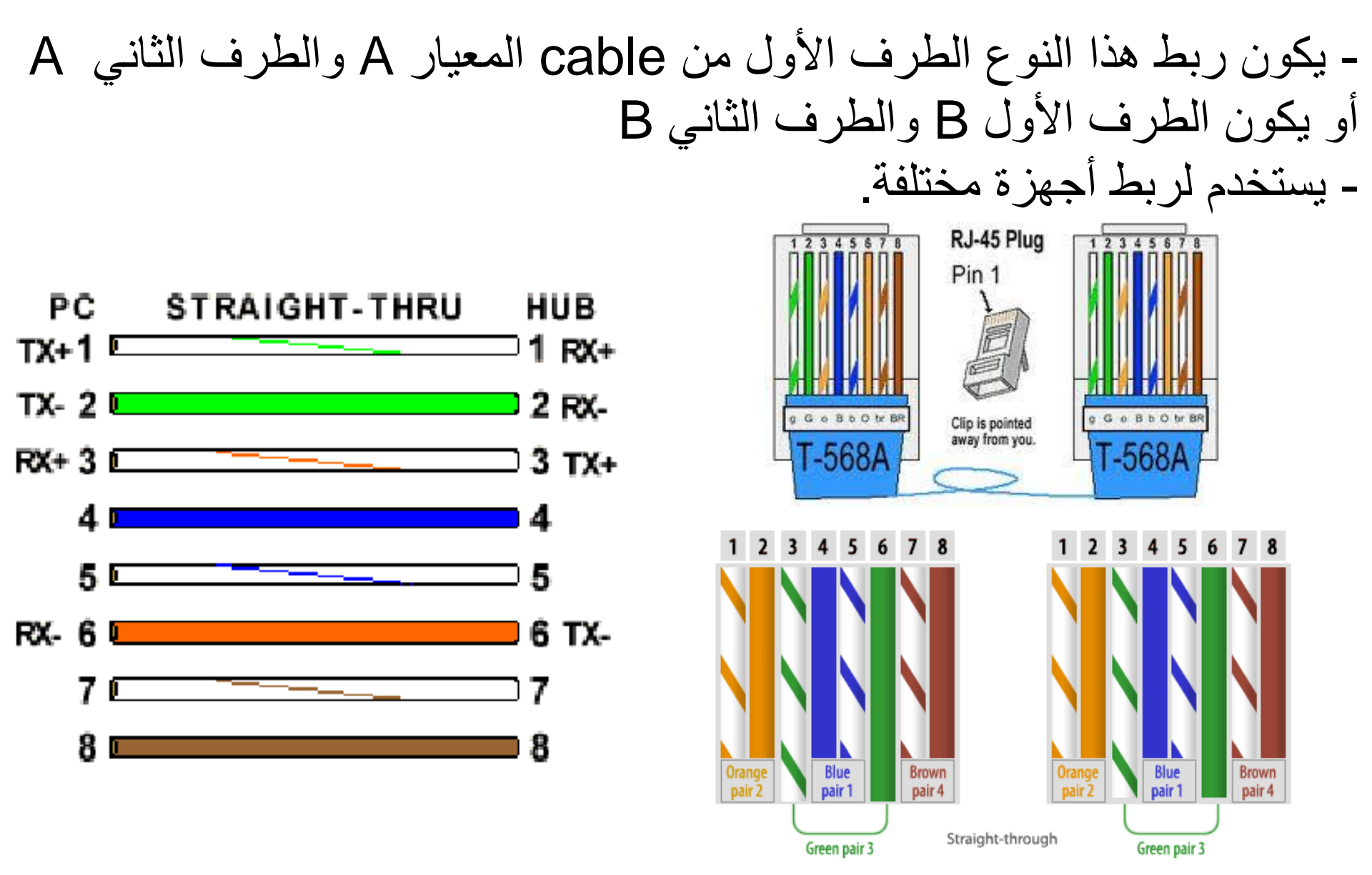

### Crossover Cable

- يكون ربط هذا النوع الطرف الأول من cable يكون ترتيب الألوان من المعيار A والطرف الثاني يكون ترتيب الألوان B - يستخدم هذا الربط للأجهزة المتشابهة من أجل عدم تصادم البيانات. - هناك حالتين شاذتين.

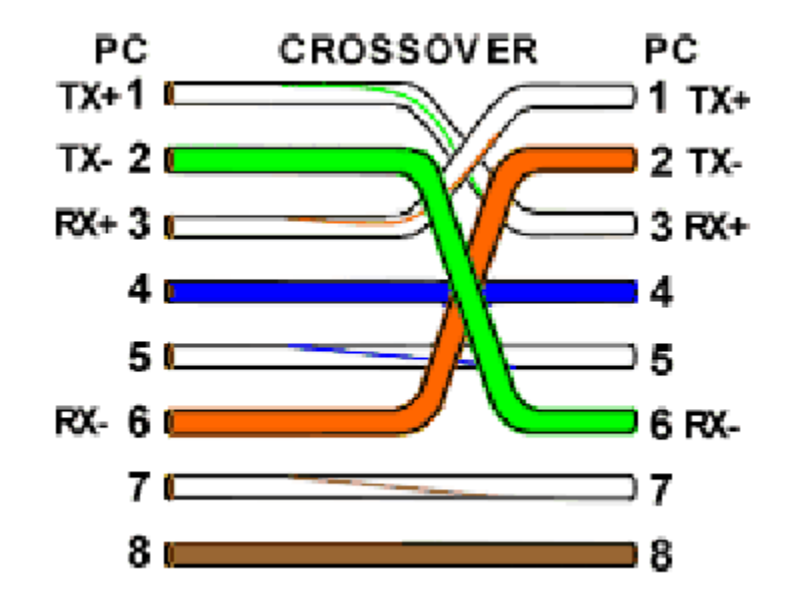

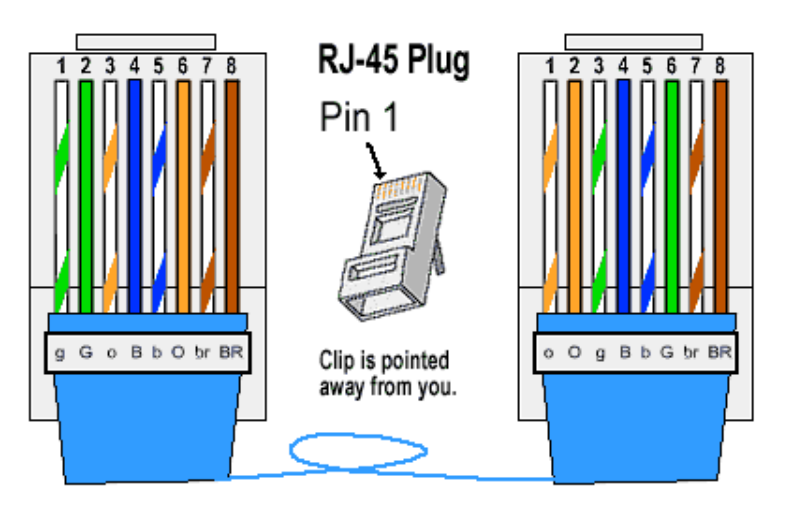

### UTP Implementation: Straight-Through vs. Crossover

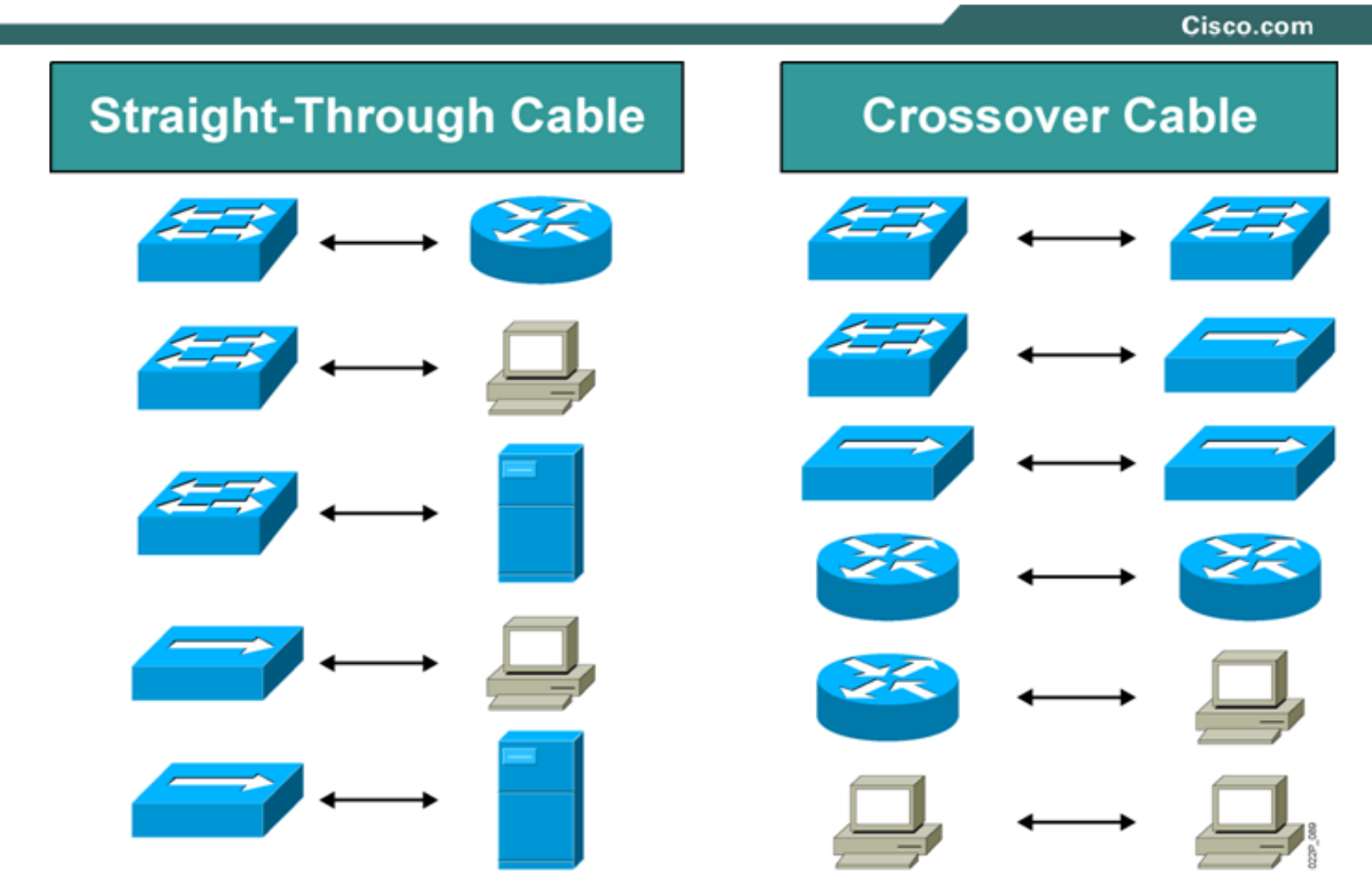

## **Roll-Over**

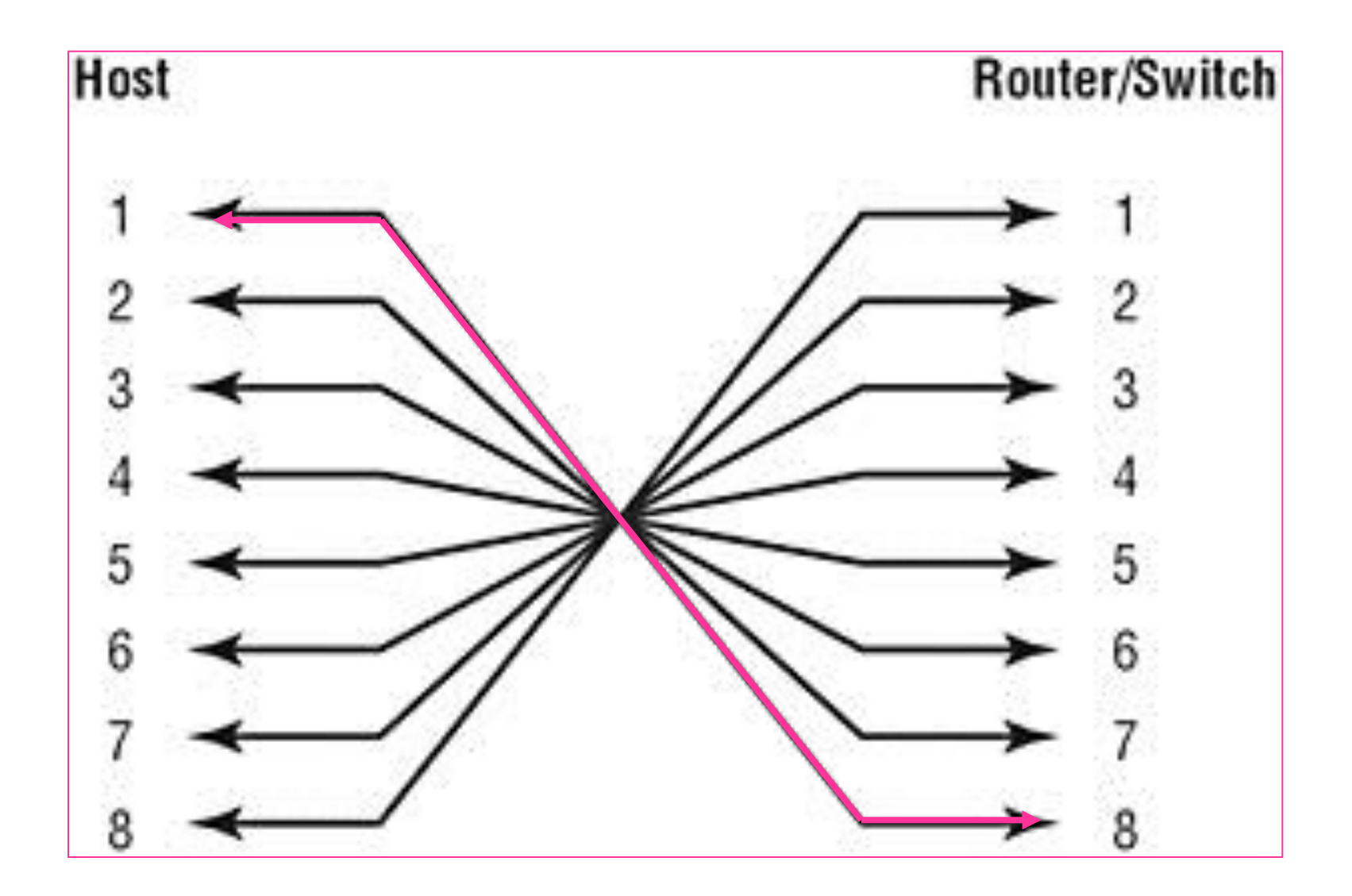

### Connecting a rollover Cable to your Router or Switch

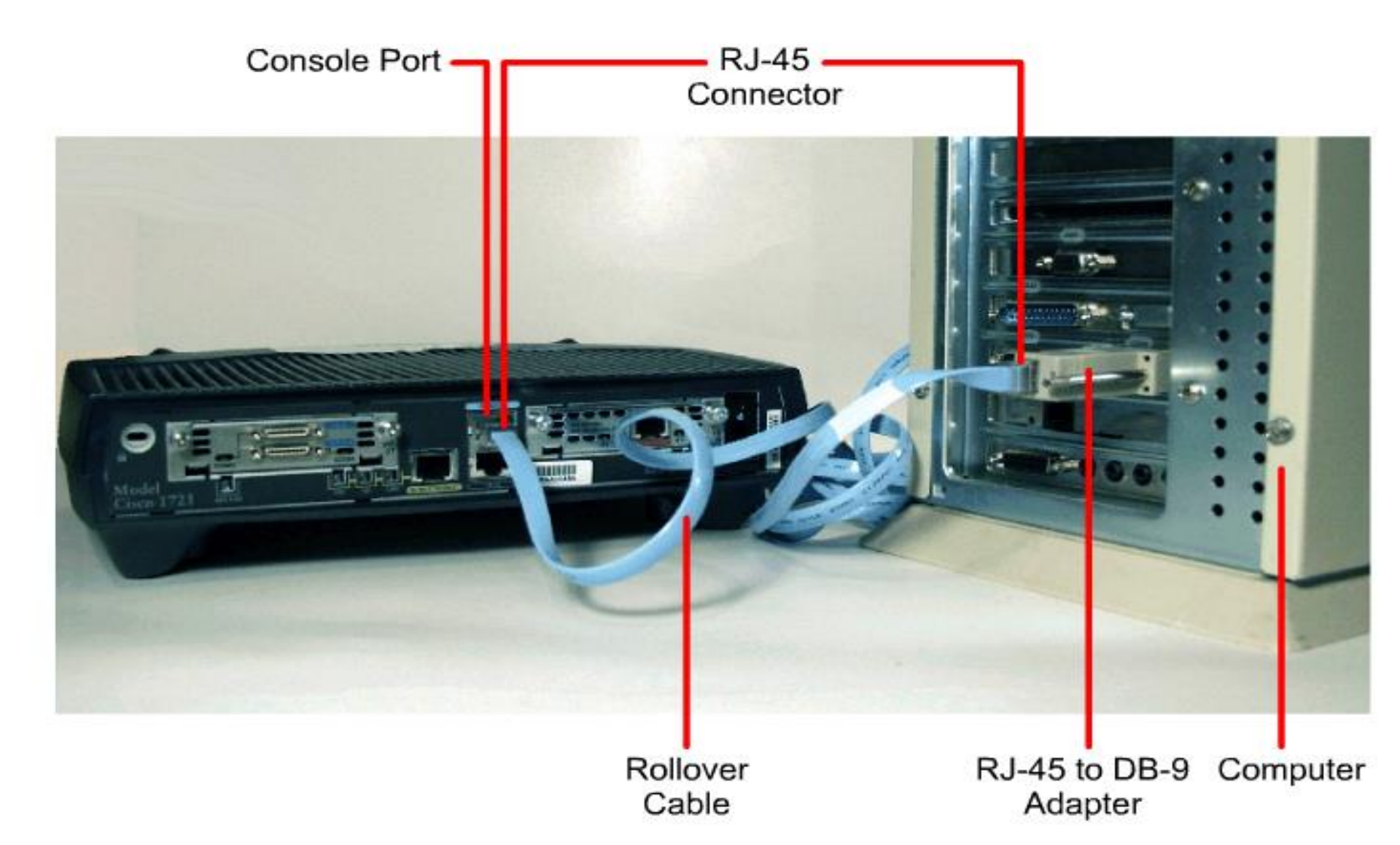

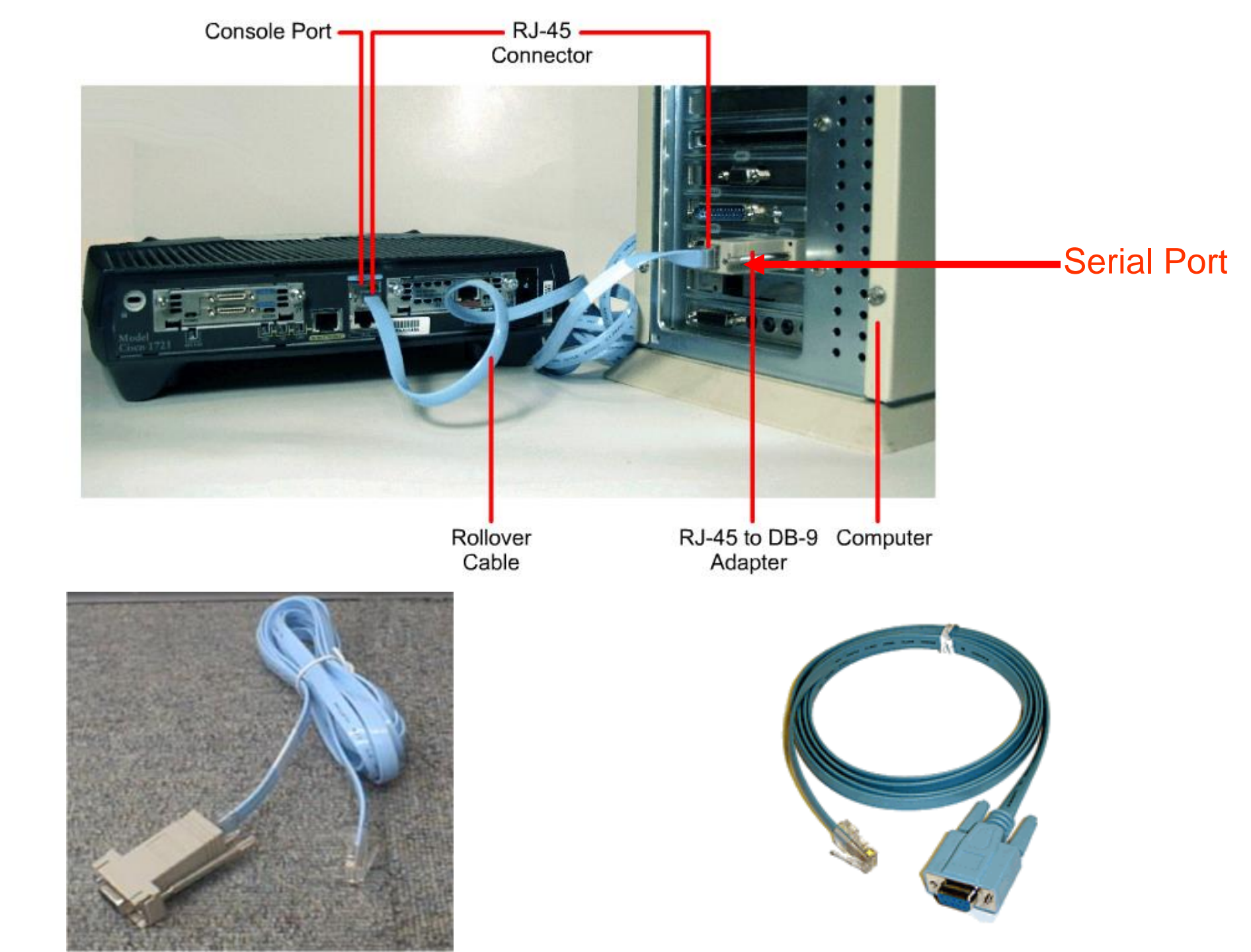

# Switch/Router

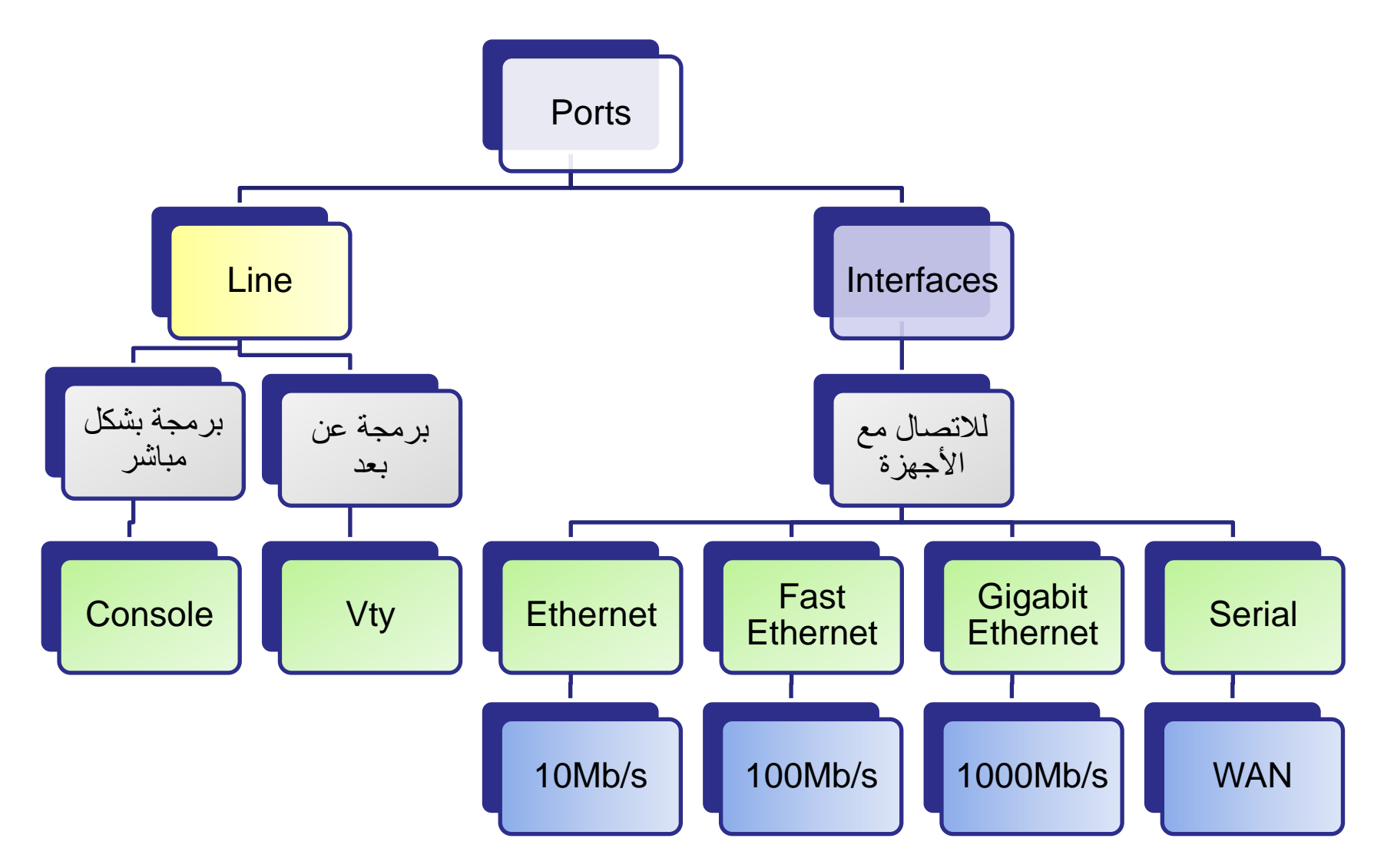

## Packet Trace - tools

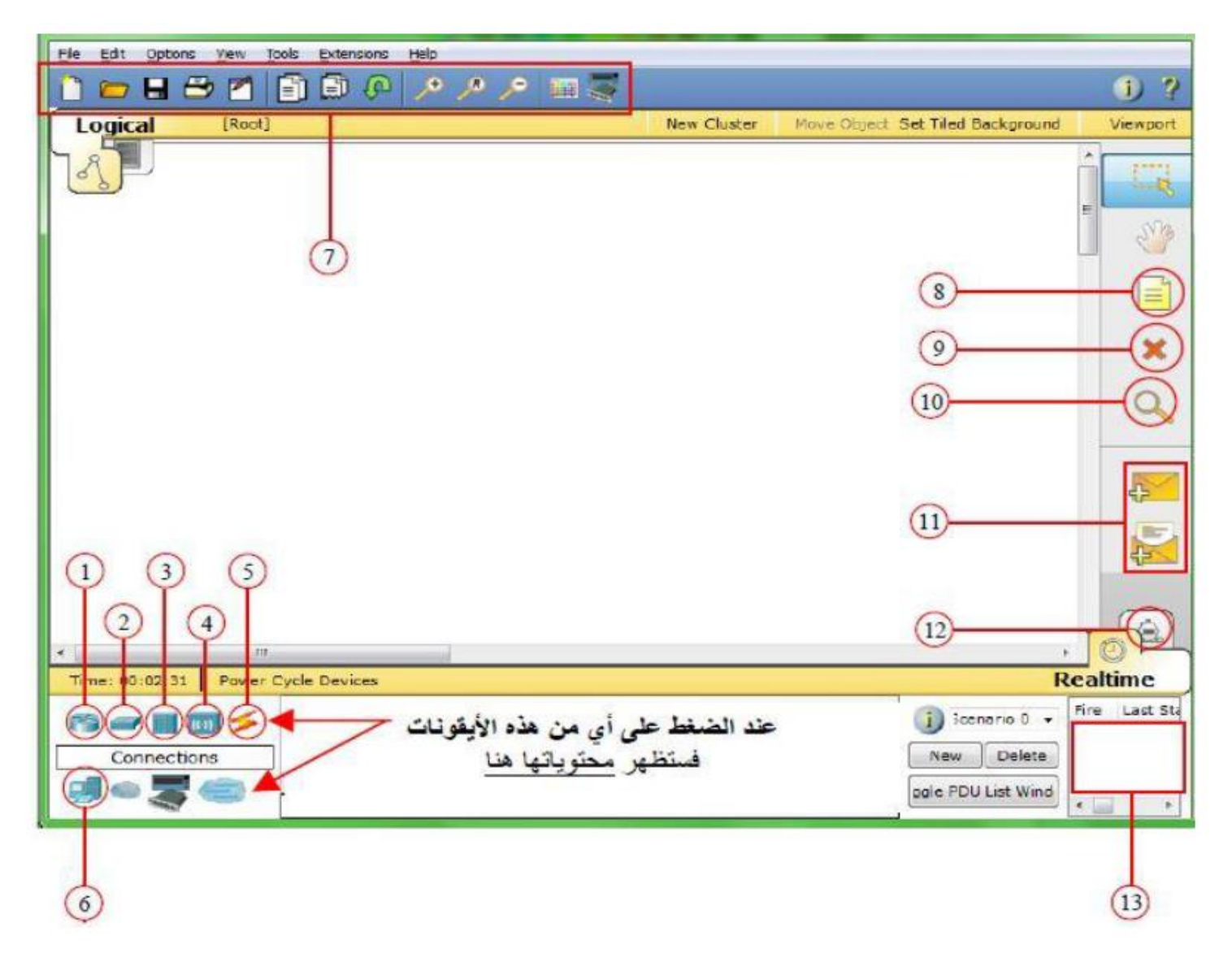

# Packet Tracer - tools

- Routers وتحتوي على أكثر من نوع
- Switches 2 وتحتوي على أكثر من نوع
  - Hubs <mark>3</mark> وتحتوي على نوعين
- Wireless Devices <u>4</u> وتحتوي على نوعين
- Connection <u>6</u> وتحتوي على جميع أنواع الكابلات المستخدمة
  - End Devices 6 وتحتوي على جهاز Pc و مخدم وطابعة
    - 7 أوامر للوصل السريع
    - 8 لكتابة نصوص في لوحة العمل
      - 9 للحذف
- للحذف : نضغط على الأداة أولا ثم نضغط على المراد حذفه
  - 10 لمعرفة بيانات الخاصة بالرسائل
    - 11 رسائل
  - 12 لمعرفة كيفية تنقل الرسائل عبر الشبكة وكيف ترسل
- 13 بيانات متعلقة بالرسائل ومن خلالها يمكن تحرير أو حذف الرسالة

ليتكف 4 

### خطوات العمل في برنامج Packet Tracer: 1- يمثل الشكل التالي الواجهة الاساسية للبرنامج مجهزة بالأدوات اللازمة للعمل من (Switches, Hubs, Routers, Pcs, Connections) و يتم احضار ها بسحب الأداة الى منصبة العمل.

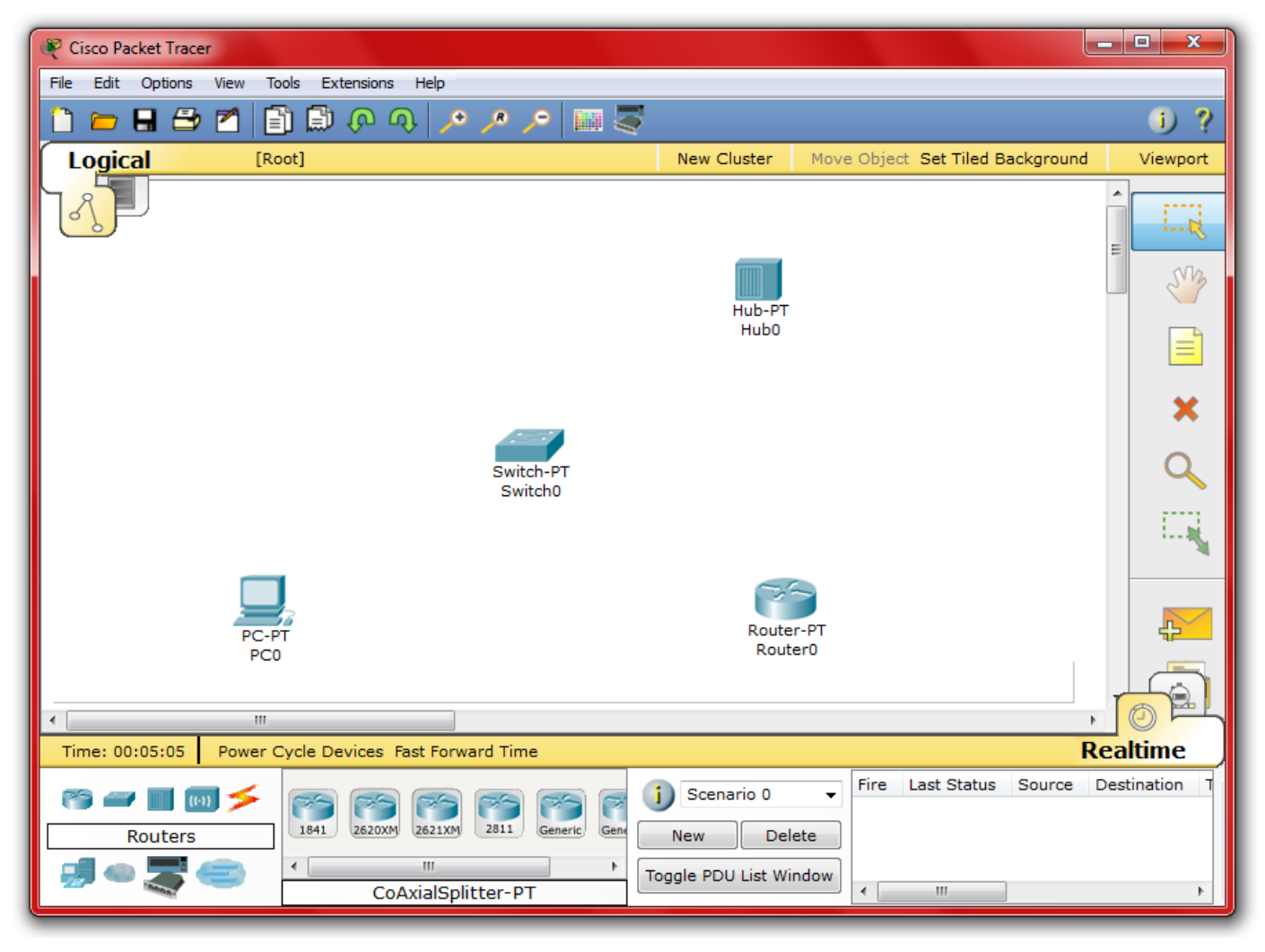

### 2- يمثل الشكل التالي طريقة توصيل الحاسب المبرمج بالـ Switch من خلال وصلة Console باستخدام كابل Roll-Over.

| ኛ Cisco Packet Tracer                          |                 |                        |                                  | <u> </u>      |
|------------------------------------------------|-----------------|------------------------|----------------------------------|---------------|
| File Edit Options View Tools Extensions Help   |                 |                        |                                  |               |
| 1 🛏 🖶 🗂 🗂 🗊 🖗 🔨 🥕                              | /° /° 🔣 🥃       |                        |                                  | i) ?          |
| Logical [Root]                                 |                 | New Cluster            | Move Object Set Tiled Background | Viewport      |
|                                                |                 |                        |                                  |               |
| PC-PT                                          |                 |                        |                                  |               |
| PC1                                            |                 |                        |                                  |               |
|                                                |                 |                        |                                  | ×             |
|                                                | Console         |                        |                                  | a             |
|                                                | FastEthernet1/1 |                        |                                  |               |
|                                                | FastEthernet2/1 |                        |                                  | 1. I. I.      |
|                                                | FastEthernet3/1 |                        |                                  |               |
| PC-PT                                          | FastEthernet4/1 |                        |                                  |               |
| PC0                                            | FastEthernet5/1 |                        |                                  | 4 <u>–</u>    |
|                                                |                 |                        |                                  |               |
| <ul> <li>III</li> </ul>                        |                 |                        |                                  |               |
| Time: 00:07:17 Power Cycle Devices Fast Forwar | rd Time         |                        | F                                | Realtime      |
| Connections                                    |                 | Scenario 0<br>New Dele | Fire Last Status Source          | Destination T |
| Console                                        | e To            | oggle PDU List Win     | dow III                          | •             |

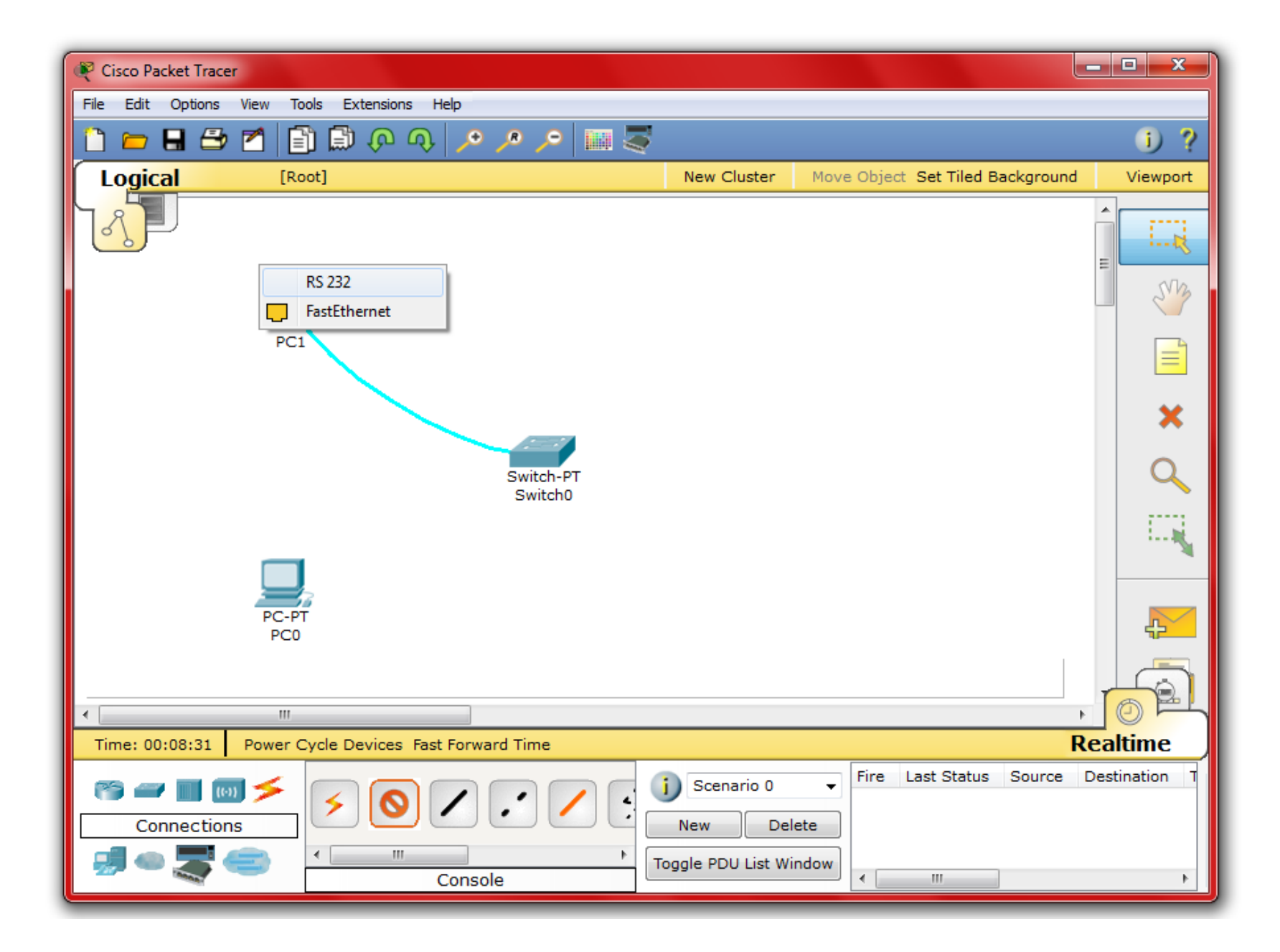

#### 3- يمثل الشكل التالي طريقة توصيل حاسب ما بالـ Switch باستخدام كابل Straight – Through

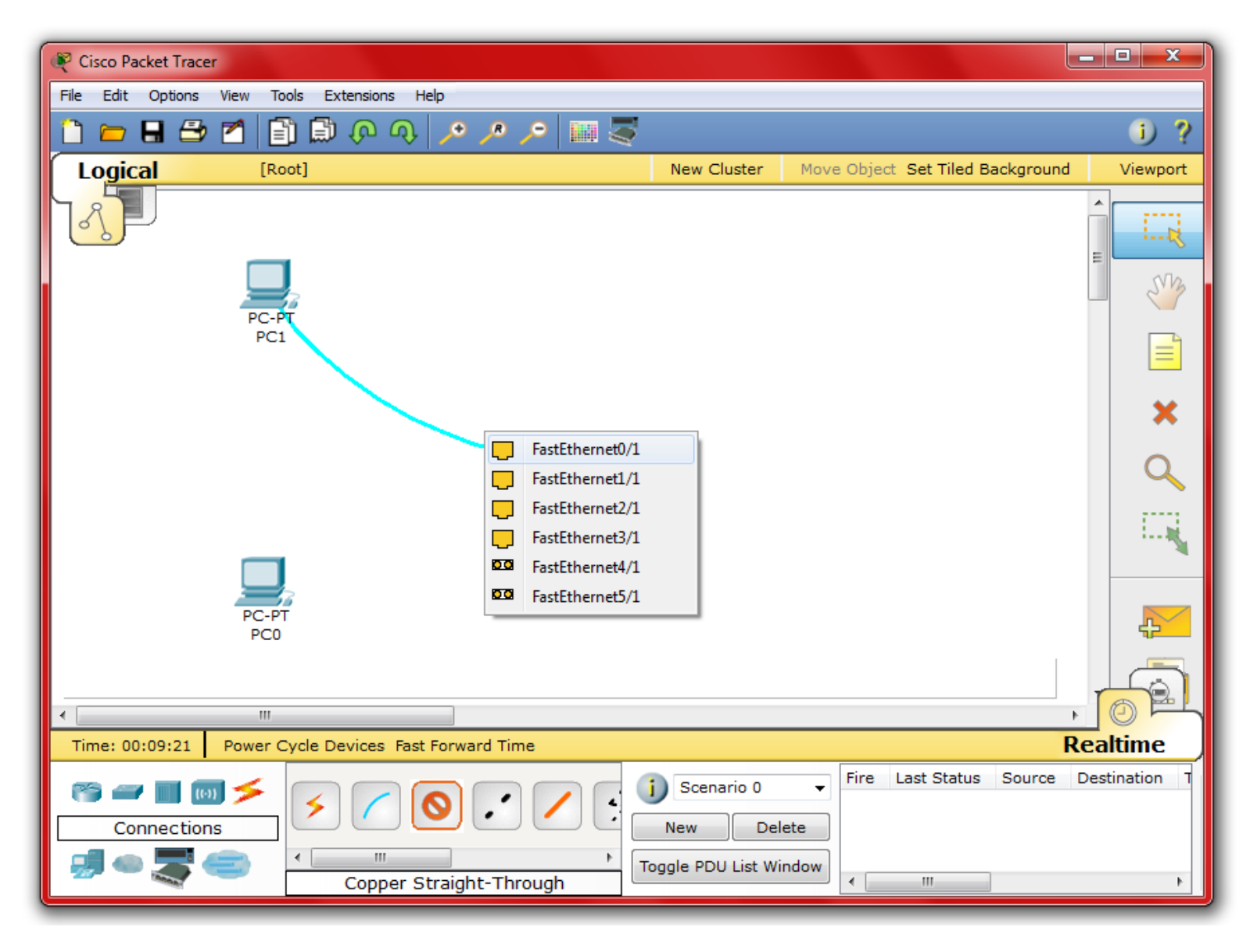

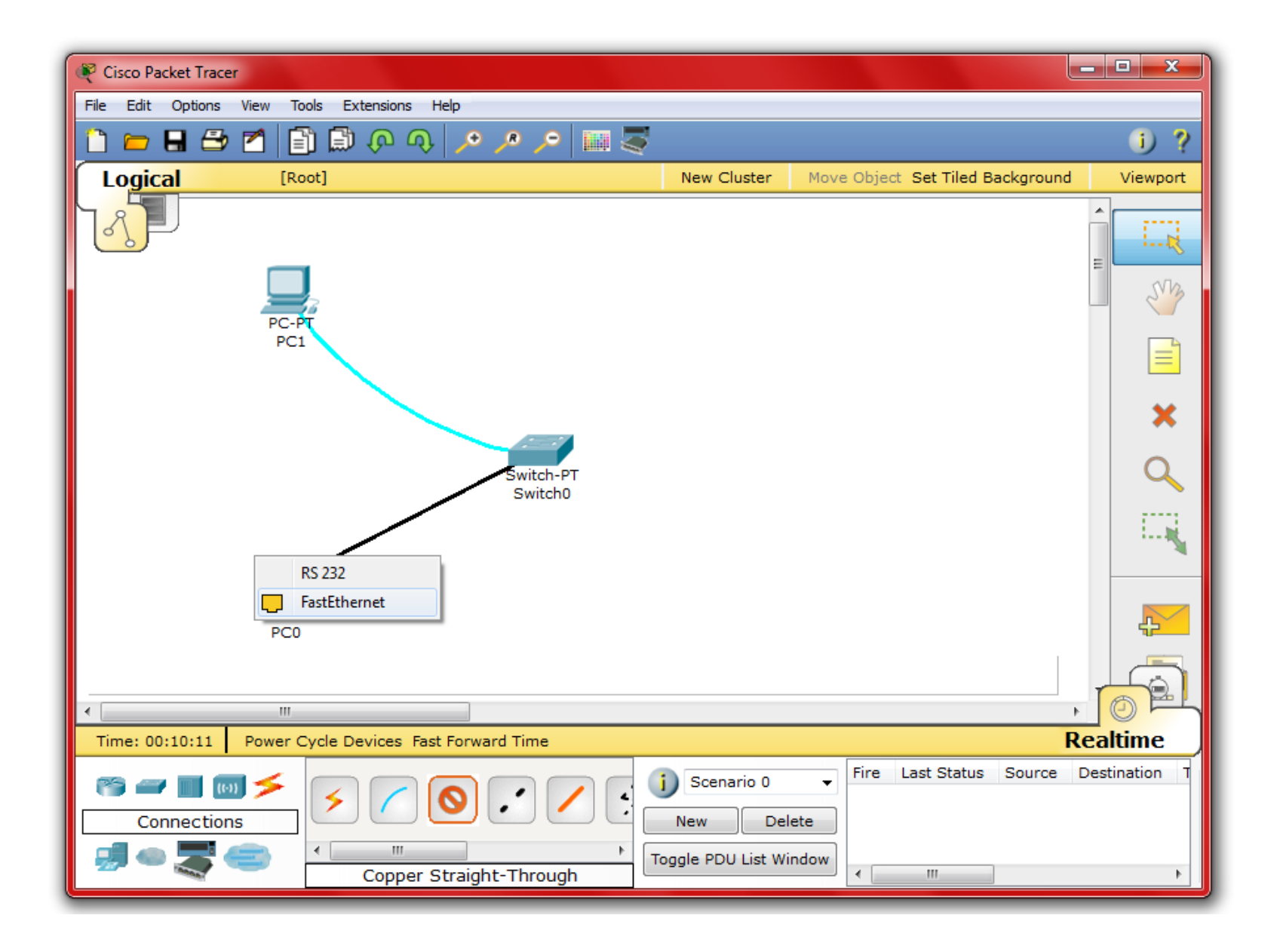

#### وضع IP Address للجهاز ننقر على الجهاز فتظهر النافذة التالية

| RC0                             |                          |             |                                                                |
|---------------------------------|--------------------------|-------------|----------------------------------------------------------------|
| Physical                        | Config                   | Desktop     | Software/Services                                              |
| МО                              | DULES                    |             | Physical Device View                                           |
| Linksys                         | -WMP300N                 |             | Zoom In Original Size Zoom Out                                 |
| PT-HOS                          | ST-NM-1AM                |             |                                                                |
| PT-HOS                          | ST-NM-1CE                |             |                                                                |
| PT-HOS                          | T-NM-1CFE                |             |                                                                |
| PT-HOS                          | T-NM-1CGE                |             | E                                                              |
| PT-HOS                          | T-NM-1FFE                |             |                                                                |
| PT-HOS                          | T-NM-1FGE                |             |                                                                |
| PT-HOS                          | ST-NM-1W                 |             |                                                                |
| PT-HOS                          | T-NM-1W-A                |             |                                                                |
| PT-HE                           | ADPHONE                  |             |                                                                |
| PT-MIC                          | ROPHONE                  |             |                                                                |
| PT-C                            | CAMERA                   |             |                                                                |
| PT-USB-H                        | ARD-DRIVE                |             |                                                                |
|                                 |                          |             | Customize Customize Icon in                                    |
|                                 |                          | ÷           | hysical View 🚬 Logical View                                    |
| Adding M<br>device.<br>Removing | 1odules: D<br>g Modules: | rag the mod | dule to an available slot on the nodule from the device to the |

#### الطريقة الأولى : في نافذة Configوعلى جانب الشاشة نضغط على FastEthernet في حقل IP Address نضيف IP Address و Subnet Mask

| PC0       |          |         |                   |                | - • ×  |
|-----------|----------|---------|-------------------|----------------|--------|
| Physical  | Config   | Desktop | Software/Services |                |        |
| GLO       | BAL      | •       |                   | FastEthernet   | •      |
| Algorithm | Settings | Port S  | tatus             |                | ✓ On   |
| INTER     | FACE     | Bandw   | idth              |                | V Auto |
| FastEt    | nernet   | 10      | Mbps              | I00 Mbps       |        |
|           |          | Duplex  |                   |                | V Auto |
|           |          | Full    | Duplex            | Half Duplex    |        |
|           |          | MAC A   | ddress            | 000C.CF0B.0309 |        |
|           |          | -IP Co  | onfiguration      |                | E      |
|           |          | O DHO   | CP                |                |        |
|           |          | Sta     | tic               |                |        |
|           |          |         | ress              |                |        |
|           |          | Subnet  | t Mask            |                |        |
|           |          | IPv6    | Configuration     |                |        |
|           |          | Link Lo | cal Address:      |                |        |
|           |          | O DHO   | CP                |                |        |
|           |          | Aut     | o Config          |                |        |
|           |          | Sta     | tic               |                |        |
|           |          | IPv6 A  | ddress            | /              |        |
|           | ٦        | r       |                   |                | Ψ.     |

#### الطريقة الثانية : في نافذة Desktop نختار IP Configuration

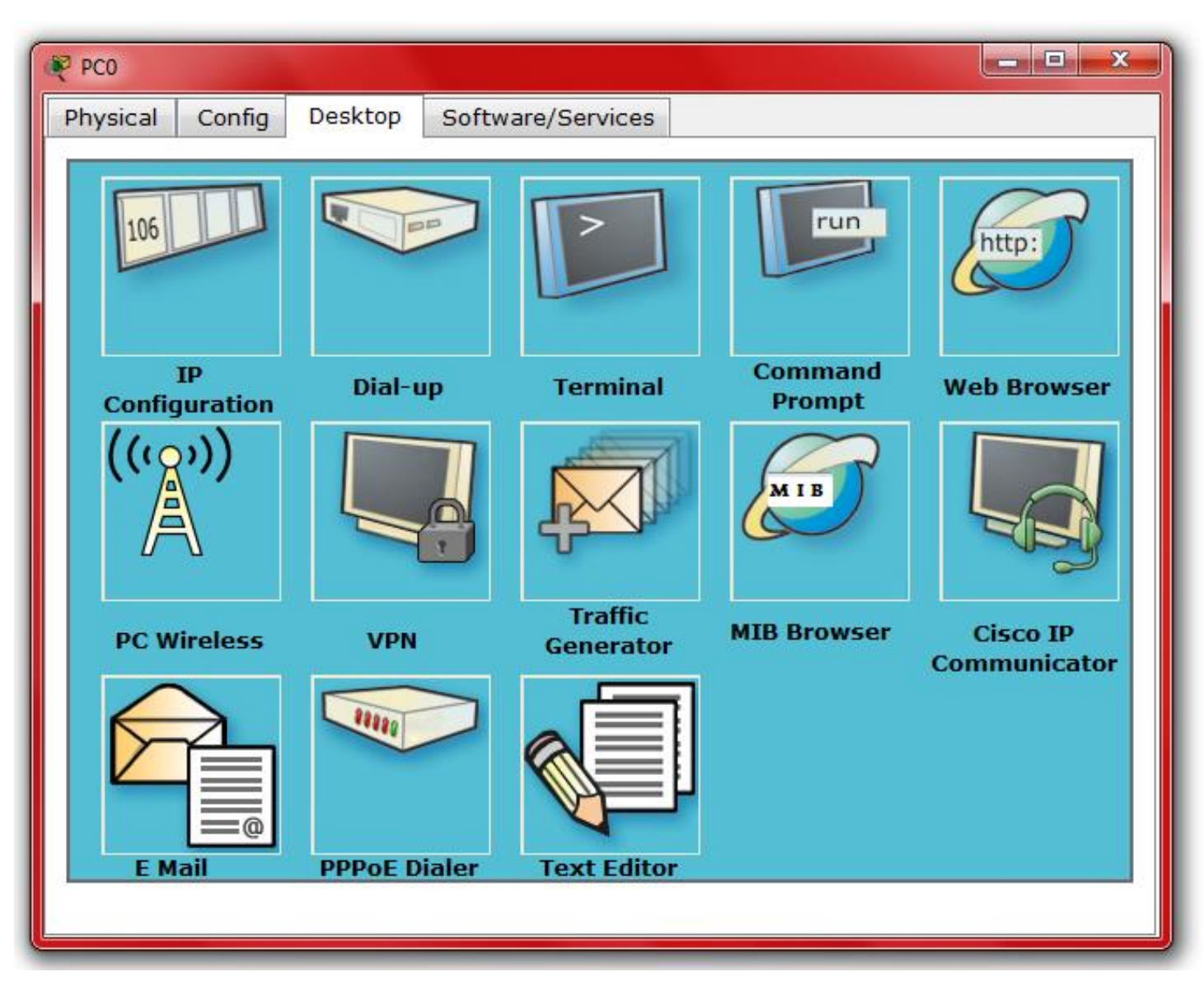

#### يتم وضع IP Address و Mask ا

| PC0                                                                                                | - <b>-</b> X             |
|----------------------------------------------------------------------------------------------------|--------------------------|
| Physical Config Desktop Software/Services                                                          |                          |
| IP Configuration X <ul> <li>DHCP</li> <li>Static</li> </ul> IP Address Subnet Mask Default Gateway | Web Browser              |
| DNS Server                                                                                         | Cisco IP<br>Communicator |

إضافة كرت شبكة wireless للجهاز ننقر على الجهاز تظهر لنا النافذة التالية : نقوم بإطفاء جهاز الكمبيوتر ثم نقوم بإزالة كرت الشبكة الحالي.

| PC0                             |                        |                       |                                                 |                    | _ <b>D</b> X                |
|---------------------------------|------------------------|-----------------------|-------------------------------------------------|--------------------|-----------------------------|
| Physical                        | Config                 | Desktop               | Software/Services                               |                    |                             |
| MOL                             | DULES                  |                       | Phys                                            | ical Device Vie    | w                           |
| Linksys                         | WMP300N                |                       | Zoom In                                         | Original Size      | Zoom Out                    |
| PT-HOS                          | T-NM-1AM               |                       |                                                 |                    | ,                           |
| PT-HOS                          | T-NM-1CE               |                       |                                                 | 1                  |                             |
| PT-HOS                          | T-NM-1CFE              |                       |                                                 |                    |                             |
| PT-HOST                         | F-NM-1CGE              |                       |                                                 |                    | E                           |
| PT-HOS                          | T-NM-1FFE              |                       |                                                 |                    |                             |
| PT-HOS                          | T-NM-1FGE              |                       |                                                 |                    |                             |
| PT-HOS                          | ST-NM-1W               |                       | $\frown$                                        |                    |                             |
| PT-HOST                         | F-NM-1W-A              |                       |                                                 |                    |                             |
| PT-HEA                          | DPHONE                 |                       |                                                 |                    |                             |
| PT-MIC                          | ROPHONE                |                       |                                                 |                    |                             |
| PT-C                            | AMERA                  |                       | _                                               |                    |                             |
| PT-USB-H                        | ARD-DRIVE              |                       | • • • • • • • • • • •                           |                    | *<br>•                      |
|                                 |                        | <b>v</b>              | Customize<br>Icon in<br>Physical View           | Cus<br>Ic<br>Logic | tomize<br>on in<br>cal View |
| Adding M<br>device.<br>Removing | odules: Di<br>Modules: | rag the m<br>Drag the | odule to an available s<br>module from the devi | lot on the A       |                             |

نختار كرت شبكة wireless و ذلك بسحب الكرت ووضعه في المكان المخصص له ثم يتم تشغيل الكمبيوتر

| Physical Config                                                                                                    | Desktop                      | Software/Services                                  |                                                                   |                                     |
|----------------------------------------------------------------------------------------------------|------------------------------|----------------------------------------------------|-------------------------------------------------------------------|-------------------------------------|
| MODULES                                                                                                    |                              |                                                    | Physical Device View                                              |                                     |
| Linksys-WMP300                                                                                                    |                              | Zoom In                                            | Original Size                                                     | Zoom Out                            |
| PT-HOST-NM-1AI<br>PT-HOST-NM-1CF<br>PT-HOST-NM-1CG<br>PT-HOST-NM-1CG<br>PT-HOST-NM-1FF<br>PT-HOST-NM-1W<br>PT-HOST-NM-1W<br>PT-HEADPHONE<br>PT-HEADPHONE<br>PT-MICROPHONE<br>PT-CAMERA<br>PT-USB-HARD-DRI |                              |                                                    |                                                                   |                                     |
|                                                                                                    | -                            | Customize<br>Icon in<br>Physical View              |                                                                   | Customize<br>Icon in<br>ogical View |
| The Linksys-WM<br>connection to w<br>for LAN access.                                                                                                    | 300N module<br>ireless netwo | e provides one 2.4GHz w<br>orks. The module suppor | rireless interface suitable for<br>ts protocols that use Ethernet |                                     |

اعدادت الـ Interface للمنفذ FastEthernet لل

ننقر على Router ومن صفحة config نختار رقم المنفذ ونضيف الـ IP Address و Subnet Mask و Subnet Mask و Subnet Mask

| Router1                                          |                                      |                |
|--------------------------------------------------|--------------------------------------|----------------|
| Physical Config                                  | CLI                                  |                |
| GLOBAL<br>Settings                               | FastEthe                             | ernet0/0       |
| Algorithm Settings ROUTING                       | Port Status                          | 🖉 On           |
| Static                                           | Bandwidth                            | 🔘 100 Mbps     |
| INTERFACE                                        | Duplex                               | Full Duplex    |
| FastEthernet0/0 FastEthernet1/0                  | MAC Address                          | 000C.CE2A.C6AD |
|                                                  | IP Address                           | 192.133.212.1  |
|                                                  | Subnet Mask                          | 255.255.255.0  |
|                                                  | Tx Ring Limit                        | 10             |
|                                                  | -                                    |                |
| Equivalent IOS                                   | Commands                             |                |
| Router (config-if)                               | np address 192.133.212.1 285.255.25  | s.u            |
| <pre>%LINK-5-CHANGED: ] Router(config-if)#</pre> | Interface FastEthernet0/0, changed s | tate to down   |
|                                                  |                                      |                |

#### لفحص الاتصال بين جهازين نضغط على الجهاز ومن صفحة Desktop نختار command prompt

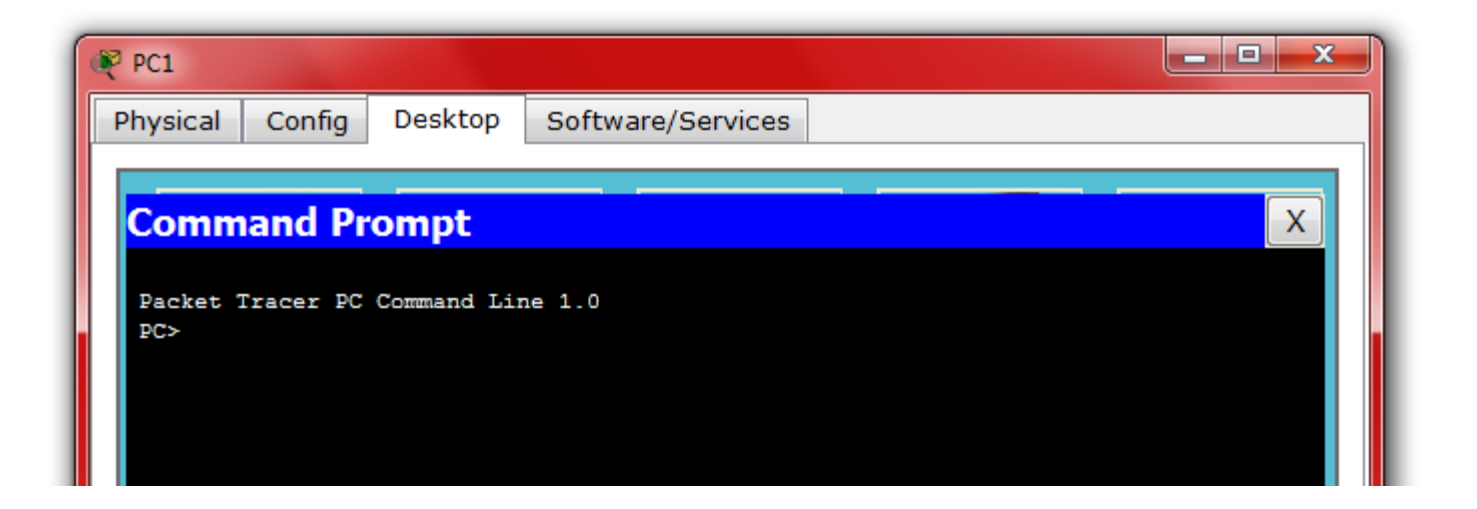

نكتب عند الجهاز المرسل (source): ping 192.168.1.2 (destination) حيث 192.168.1.2 (destination)

ارسال جهاز رسالة إلى جهاز آخر ضمن شبكة مكونة من مجموعة حواسيب متصلة مع بعضها عن طريق Hub

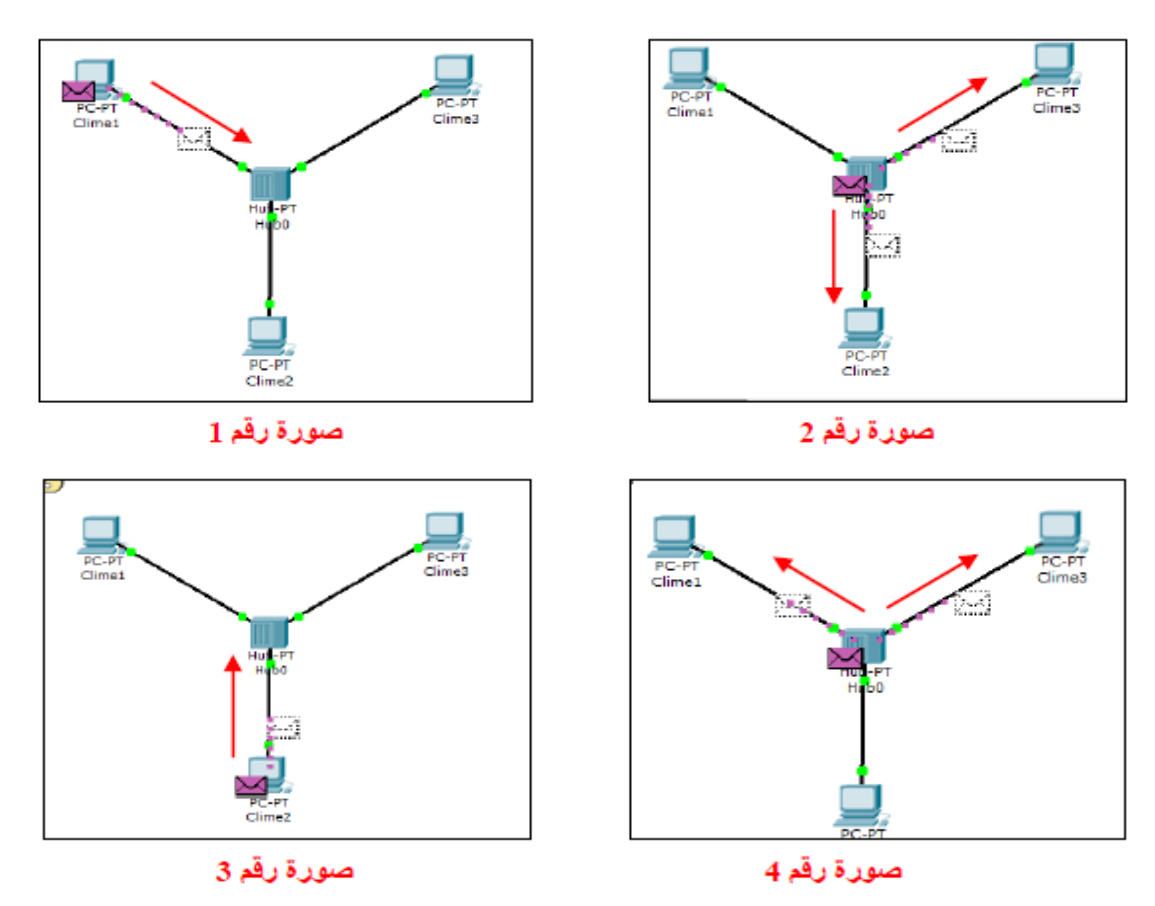

صورة رقم 1: يقوم الجهاز Clime1 بإرسال الرسالة إلى Hub

صورة رقم 2: يقوم جهاز Hub بإرسال الرسالة إلى الجهازين الآخرين المتصلين بالشبكة ،أما جهاز Clime3 فيقوم بإلغاء الرسالة الواصلة إليه لأنها لم ترسل إليه .

صورة رقم 3: يقوم Clime2 بإرسال رسالة إلى جهاز Hub مفادها أنه استلم الرسالة المرسلة إليه

صورة رقم 4: يقوم جهاز Hub بإرسال الرسالة هذه إلى Clime1 و Clime3 ، أما Clime3 فسيلغي الرسالة وجهاز Clime1 فسيستلم الرسالة مفادها أن الجهاز المرسل إليه استلم

إرسال جهاز رسالة إلى جهاز آخر ضمن شبكة مكونة من مجموعة حواسيب متصلة مع بعضها عن طريق Switch

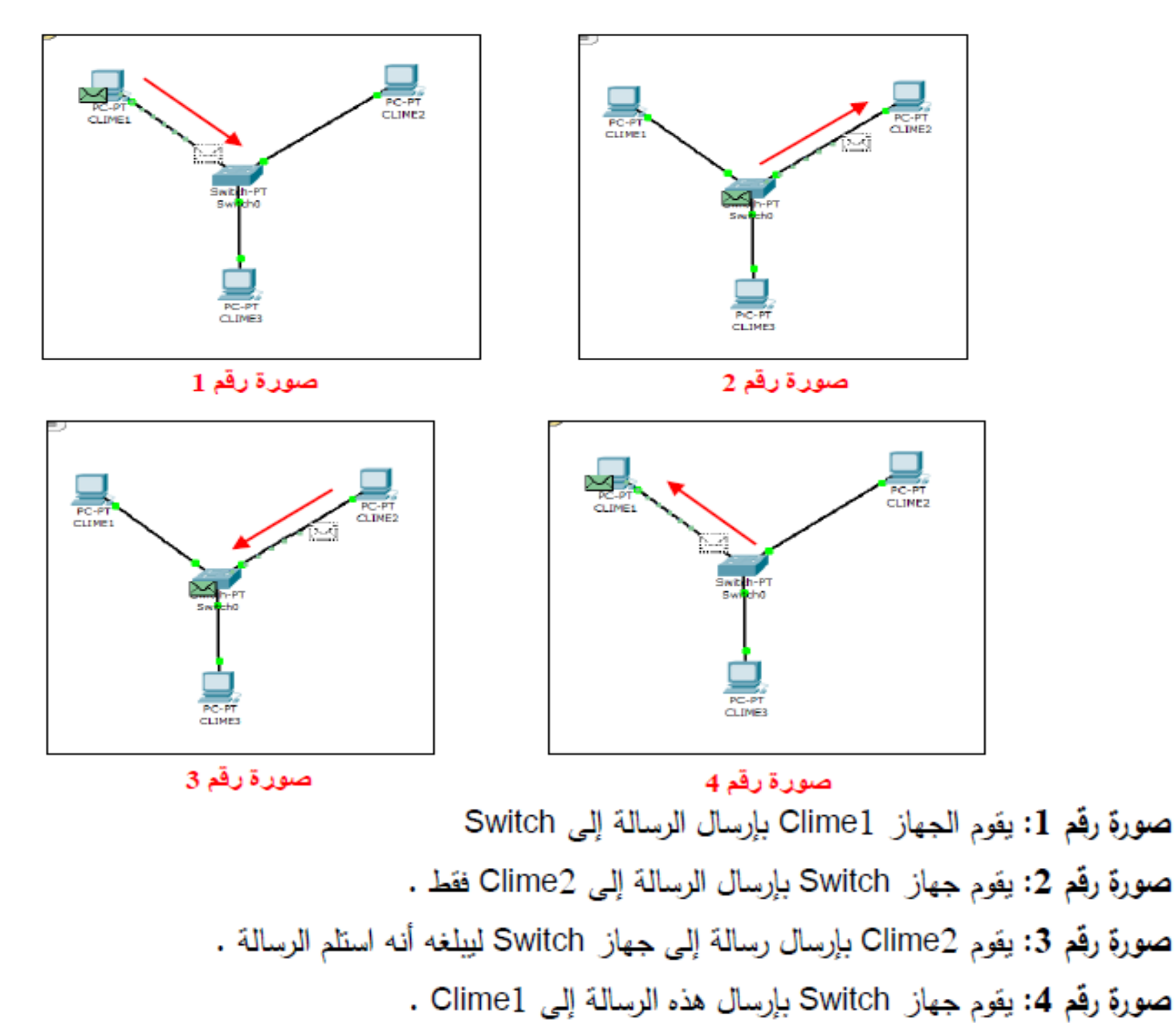

فحص الاتصال بين جهازين موصولين على الشبكة :

نختار الوضع simulation فتظهر نافذة Pdu ننقر على الرسالة ونضغط على الجهاز الأول ثم الجهاز الثاني ثم نضغط على الجهاز الأول ثم الجهاز الثاني ثم نضغط معلى الجهاز الأول ثم الجهاز الثاني ثم نضغط معلى الموار الأول ثم الجهاز الثاني أ

أما في حال الضغط على Capture/Forward يتم ارسال الرسالة خطوة خطوة

| Eutero Routero                                                              | Event List                                                                                                    |
|-----------------------------------------------------------------------------|----------------------------------------------------------------------------------------------------|
| PC/FT<br>PCI<br>PCI<br>PCI<br>PCI<br>PCI<br>PCI<br>PCI<br>PCI<br>PCI<br>PCI | Reset Simulation Constant Delay Captured to: *<br>0.005 s<br>Play Controls                                                                                                    |
|                                                                             | Event List Fibers<br>ARP, COP, DHCP, EIGRP, ICMP, RIP, TCP,<br>Visible Events: UOP, VTP, STP, 05PF, 0TP, Teinet, TFTP,<br>HTTP, DWS, SSH, ICMPvd, LACP, Page, ACL<br>Filter<br>Edit Filters Show Al |
| vde Devices PLAY CONTROLS: Back Auto Cepture / Play Cookure / Forward       | Time Last Status Source Destination Type Color Time (sec) Periodic<br>Time In Progress PC0 PC2 ICHP 0.000 N                                                                                         |

في حال الضغط على الرسالة تظهر لنا نافذة ال PDU التي تظهر لنا مراحل مرور Packet عبر الطبقات

|            | OSI Model                     | Inbound PDU Details                   | Outbound PDU Deta           | ils                                   |       |
|------------|-------------------------------|---------------------------------------|-----------------------------|---------------------------------------|-------|
|            | At Device: Si                 | vitch0                                |                             |                                       |       |
|            | Destination:                  | PC2                                   |                             |                                       |       |
|            | In Layers                     |                                       | Out Layers                  |                                       |       |
|            | Layer7                        |                                       | Layer7                      |                                       |       |
|            | Layer6                        |                                       | Layer6                      | Layer6                                |       |
| العناوين ا | LayerS                        |                                       | Layer5                      | Layer5                                |       |
| للمر       | Layer4                        |                                       | Layer4                      | Layer4                                |       |
| والمس      | Layer3                        |                                       | Layer3                      |                                       |       |
|            | Layer 2: Ethe<br>00E0,F9B7.40 | rnet II Header<br>09D >> 0002.17A6.61 | Layer 2: Eth<br>00E0.F9B7.4 | ernet II Header<br>1090 >> 0002.17A6. | .61D7 |
|            | Layer 1: Port                 | FastEthernet0/1                       | Layer 1: Por                | rt(s): FastEthernet4/1                | 1     |
| رقم المنفذ | 1. FastEthern                 | et0/1 receives the frame              | ne.                         |                                       | لجهاز |
|            |                               |                                       |                             |                                       |       |

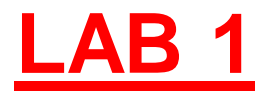

Design the following network by using Packet Tracer :

-Test connection Between pc1 & pc2 in ping command.

-Test connection Between pc2 & pc4 in simulation mode.

Note the cable between router and switch (Fiber Optic cable)

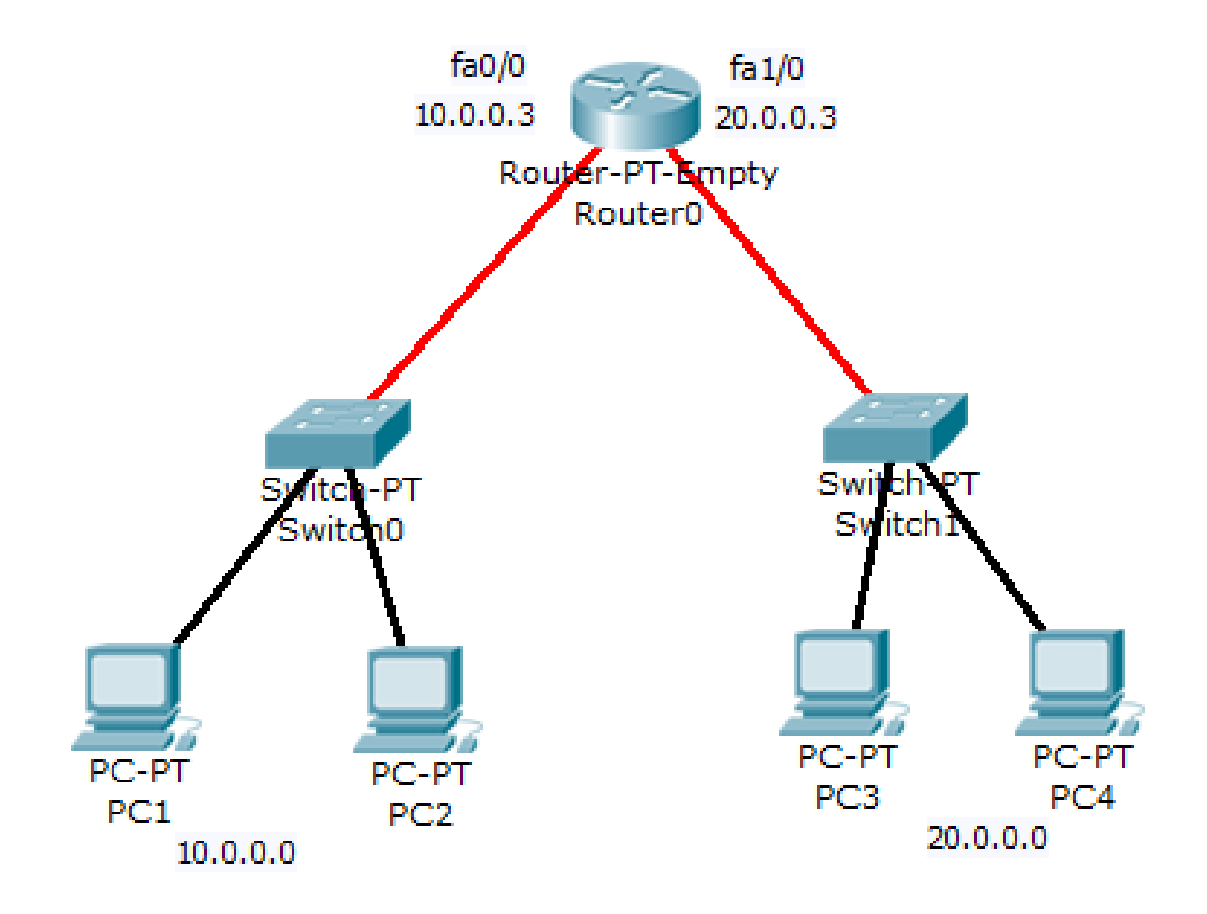